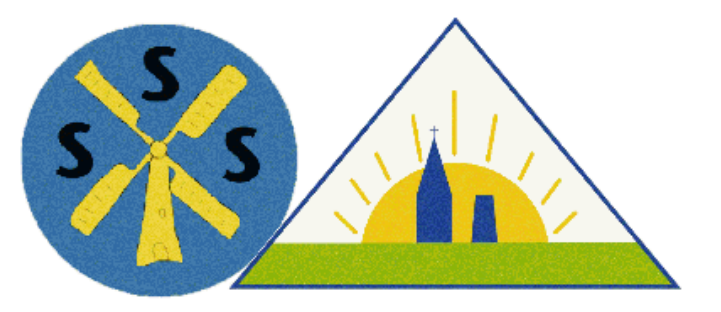

Shepeau Stow and Gedney Hill CofE Primary Schools Federation

# A guide to ordering meals online

The Federation are engaging a new caterer, A Country Kitchen, based in Holbeach.

We believe the new company will offer tasty food, at the same price as the current caterer, but with more choice for your children.

The biggest difference it will make to you is that ordering and payment will be online, through the A Country Kitchen website.

A whole terms' menus can be seen and you can select for the term and pay week by week or pay for several weeks, the choice is yours.

For those that don't have an email address, or access to the internet, we will still ask you to order on paper and school will place your order for you. We anticipate this will be a small number of parents.

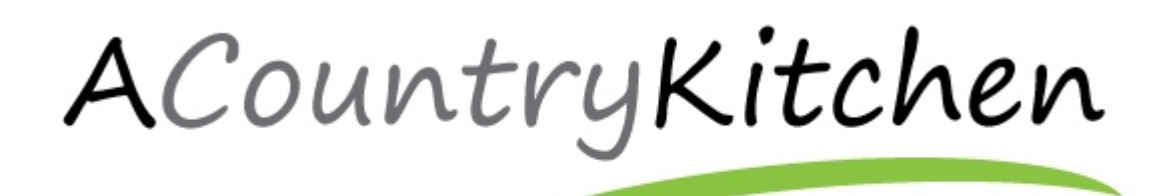

"Our key is providing a variety of fresh, healthy & locally sourced food for your child's school meal, under government guidelines. We currently provide meals for five Lincolnshire schools every weekday during term time, accounting for hundreds of hungry children."

We are proud to provide a wide variety of locally sourced, organic and fair trade produce in our cooking. We understand that it is important for our parents to know where their child's food comes from. Our school meals follow the government guidelines alongside the school food plan. This ensures that children enjoy nutritious food at school which supports their health and education.

"The School Food Plan is exactly that – an agreed plan that has the support of the Secretary of State for Education and of the diverse organisations who are going to support head teachers to improve food in their schools."

Mrs Belton at Gedney Hill and Mrs Ladley at Shepeau Stow will be able to help with any queries or problems you may have. Please read the FAQs at the end of the booklet too.

### Home/Login

Web Site Page <u>https://www.acountrykitchen.co.uk</u>

A username and password will be created for you. The details will be emailed to you.

Enter the details in the Parent login screen

### Parent Login Parent Login Usemame. Password Login Pergetten your password? enteryour email below and we will send a reminde Fousil send 120408 1 UNTERVICE Longe Pacawan Logic Li Ferenti lonie Altin Tryler Lottle Taylor Nylan Taylor ader that Nieses Other field Meals Onler Hol Meet See Driver West For 00000011 See Delater visitifier (020/0411 See Delace Visiti Fer (250/0017 - • bob blogge to I No I No I No

Was teshir British -

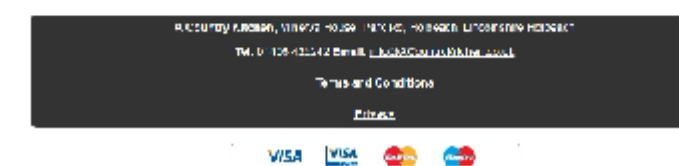

### Click on the red 'Order Hot Meals' link for one of

**Parent Home Screen** 

the children you are associated with to be taken to the ordering screen

You can also see what meals you have completed an order for by week. Simply pick the week by selecting the start date from the 'See Ordered Meals" drop down. See page 5 for further information.

The current menu cycle is available as a PDF from the top menu, this also lists the allergen information for the ingredients.

### Meal Ordering Page

The maroon box tells you the last day for ordering any of the weeks shown. The specific menu will disappear after that date.

Order meals by clicking on the radio button next to the meal description.

Some meals such as packed lunch meals already come with a sweet/fruit, so no sweet option will be available to tick but all other meals, such as meat/vegetarian and jacket potatoes will give you a selection of sweets to choose from. You will not be able to proceed without choosing a sweet for those particular meals

When you have finished entering your selection press the Save Selection button.

This will save your selections and take you to a checkout screen.

At this point you have saved the choices but not checked out. You must carry on to checkout even if you are entitled to free school meals, as it is not until the next screen that the selections are formally ordered.

### Hot Meals Order Form

| The load data for ordering the individual menus is as follows |       |                                               |    |                                                                                      |    |                                                             |    |                                                                             |    |
|---------------------------------------------------------------|-------|-----------------------------------------------|----|--------------------------------------------------------------------------------------|----|-------------------------------------------------------------|----|-----------------------------------------------------------------------------|----|
| Week commending 28 May 2017 Cinder by 28 May 2017             |       |                                               |    |                                                                                      |    |                                                             |    |                                                                             |    |
|                                                               |       |                                               |    |                                                                                      |    |                                                             |    |                                                                             |    |
| School: Test 9                                                | Scho  | ol1                                           |    |                                                                                      |    |                                                             |    |                                                                             |    |
| Class: Lest Class 1                                           |       |                                               |    |                                                                                      |    |                                                             |    |                                                                             |    |
| Pupit: Alles Laylor                                           |       |                                               |    |                                                                                      |    |                                                             |    |                                                                             |    |
| Save Selection                                                |       |                                               |    |                                                                                      |    |                                                             |    |                                                                             |    |
| Week comme                                                    | ncin  | g 29 May 201                                  | 6  |                                                                                      |    |                                                             |    |                                                                             |    |
| MENU 1                                                        |       |                                               |    |                                                                                      |    |                                                             |    |                                                                             |    |
| Monday                                                        |       | Tuesday                                       |    | Wednesday                                                                            |    | Thursday                                                    |    | Friday                                                                      |    |
| None                                                          | U.    | None                                          | U  | None                                                                                 |    | None                                                        |    | None                                                                        | U. |
| MAINS                                                         |       |                                               |    |                                                                                      |    |                                                             |    |                                                                             |    |
| CHORHA<br>CARGHARETH<br>WITH RESELE<br>RHAM                   | u     | CHOCH, RH<br>WIENER<br>HORIDHIX<br>WHORIDHIX  |    | HOVIXI HHOME<br>ACHEORIME<br>HUISINA<br>CHORA<br>HOMICHAX<br>HOMICHAX                | U. | GCOTEURGORIN<br>AlGUNIVITI<br>NORITO<br>VICIOESIA<br>NEAS   |    | DOLOGNASZ<br>NASTADANZ<br>WTHICARLIS<br>DISCASS<br>SWEETGORN                | u  |
| CHARACTER<br>STUDENTI<br>NEDROCOLUM<br>VITINGS E<br>REAM      | 0     | O CESES<br>ONIDA PASTY<br>WITI DAAED<br>DEANS | 0  | WHORE IS READ<br>RAN DAVISE STREET<br>CHORE Y<br>HOLE STOLEN S<br>WHORE IS READ      | 0  | CHARGE &<br>IOWAID CHERE<br>WITH MORE I<br>HORADOX<br>SNEAD | 0  | VOCETARIAN<br>DOLOCHARC<br>INSTRIDANC<br>WITHCARLIG<br>DITEACS<br>SWEETCORN | 0  |
| LANIROLL<br>YOCI URCIPUT<br>DISCUT AVEC<br>STICKS             |       | fam:                                          |    | CHARGENER<br>CRACCONER<br>YOSHLAT, HAUT,<br>HERCUT C VHO<br>HERCUT C VHO<br>HERCUT C |    | Name -                                                      |    | O IOIO INDYO<br>POLL YOCHURT<br>ITSUT DISCUT &<br>VOCISTONS                 |    |
| O I CIEN NAVO<br>FOLL, YOCHNEE<br>TRUTERCUIT &<br>VES STOIS   | 8     | Name -                                        |    | New Y                                                                                |    | Name -                                                      |    | LANIRGUL<br>YOGI URURUT<br>BISOUTAVES<br>STICKS                             | 8  |
| WINCH POLYICS                                                 | U.    | WINCH FOR R                                   | υ. | WINCH FOUND                                                                          | U. | WINCH POWER                                                 | U. | WINCONFERE                                                                  | υ. |
| JORET POTATO<br>WTH CHICKEN<br>CURRY                          | U.    | JACHET POTATO<br>WTHICHELLICON<br>CATKE       | U. | WINEFUS                                                                              | U. | WINCE FRAM                                                  | U  | WINEFUS                                                                     | u  |
| SWEETS                                                        |       |                                               |    |                                                                                      |    |                                                             |    |                                                                             |    |
| TRUT SALAD & SOURTY CREAV                                     |       | HANDORFXIL<br>CHOCOLAUF<br>SAUCH              |    | AND HOLD                                                                             |    | ANNLE NE &<br>OUSTARO                                       |    | STRAVEDRAY<br>POLL                                                          |    |
| TRUT<br>SOLECTION                                             |       | TRUT<br>SOLECTION                             |    | TRUT<br>SOLECTION                                                                    |    | ITSUT<br>SOLECTION                                          |    | ITSUIT<br>SOLECTION                                                         |    |
| AT RECORDER OF                                                |       | XTROUVERNEY<br>YOBHURT                        |    | XTRAVALANY<br>YORKHUNT                                                               |    | XTRAVAL-MAY<br>YORK-LAT                                     |    | XINGAN-NAT                                                                  |    |
| Save Selec                                                    | chion |                                               |    |                                                                                      |    |                                                             |    |                                                                             |    |

### Checkout

## The red box reminds you that you must hit the checkout button to complete the order.

This screen shows all the meals that you have made selections for and for each child (if there is more than one).

The price of the meal is listed, in this instance  $\pounds 2.30$  but if your child has free school meals this would show  $\pounds 0.00$ .

At the bottom there is a grand total of the meals selected.

Tick the meals you wish to checkout and untick any you do not wish to checkout yet and then:

### Press Checkout

If you are checking out free school meals, that is all you need to do. You will be shown a breakdown of what has been ordered.

If you are paying for the meals you will be taken on to a screen to enter billing details.

### Confirmation page Free School Meals

This page list the meals that have been checked out and are now completed orders

# Billing Address Details for Paid meals checkout

The first screen after hitting the checkout button for paid meals is a screen to enter your billing and delivery details, which is used to pre-populate the payment gateway.

You must tick the box that starts you have accepted the terms and conditions of the site.

### Please set delivery to the same as billing. It is necessary for SagePay to include a delivery address, even though there is no delivery as such.

There is an autosave button, that means you do not need to enter the details each time you visit the site if you are happy for your details to be saved in the database (no financial information is saved on the database).

When you have filled in all the details, click the Proceed button.

|   | Order Meals                                  | Checkout                                     | Current Menu                              | Change Password | Log      | Out              |
|---|----------------------------------------------|----------------------------------------------|-------------------------------------------|-----------------|----------|------------------|
|   | Hot Meals Che                                | ockout                                       |                                           |                 |          |                  |
|   | You must proceed<br>if you are only ord      | to checkout to com<br>ering free school m    | plete your order, eve<br>cals             | ат              |          |                  |
| 5 | Choose the meals are ticked.                 | you wish to comple                           | ate by ensuring they                      |                 |          |                  |
| 0 | Your basket<br>Checkout                      |                                              |                                           | -               | All (Nor | - 2              |
|   | Pupil: Alfre Taylor<br>Test Class 1, Test So | hool 1                                       |                                           |                 |          |                  |
|   | Week commencing :                            | 29 May 2017                                  |                                           |                 |          |                  |
|   | Monday 29 May 2017                           | Main: CHCKEN MAYO                            | ROLL, YOGHORI, FROM, DR                   | CULLAN GENERS   | 12:30    | z.               |
|   | Tuesday 30 May 2017                          | Main: CHEESE & ONON<br>Sweet: DANCARES & CO  | CEASTY WITTERAKED DE AN<br>IOCOLATE SAUCE | 495             | 62.30    | $\mathbf{Z}_{i}$ |
|   | Wednesday 31 May 2017                        | Main: JACKET POTATO<br>Sweet: ARTIC ROLL     | WITH CHEESE                               |                 | 12:00    | ø                |
|   | Thursday 01 June 2017                        | Maine JACKET POTATO<br>Sweet: FROIT SET FOTO | WITH OTHER ST.                            |                 | £2.30    | 2                |
|   | Lineary 02. June 2017                        | Main: JACKET POTATO<br>Sweet: STRAWBERRY P   | WITH BEANS<br>Roll                        |                 | 12:00    | ź                |

Pupil: Lottle Taylor Test Class 6, Test School 1

Checkout

Total £11.50

### Thank you

### Your order has been processed

Below is a breakdown of functice ordered

| Muin: LINCOLNSHIRE SAUSAGE HOT DOOS WITH FRIES & PEAS<br>Sweet: BANANA SPLIT        |
|-------------------------------------------------------------------------------------|
| Muine HAM ROLL, YOCHURT, FRUIT, FISCUIT & VEC STICKS                                |
| Muin: CAULELOWER CHEESE WITH CRISPY POTATOES & VEOETAELES<br>Sweet: FRUIT SELECTION |
| Muin: JACKET POTATO WITH CHEESE<br>Sweet: CHOCOLATE CARE                            |
| Muin: JACKET POTATO WITH CHEESE<br>Sweet: FRUIT SELECTION                           |
|                                                                                     |

Please complete your details to continue to payment screen

### fields for Billing Details

| "Linst Name(s).         | Kevin            |
|-------------------------|------------------|
| "Sumamo"                | Taylor           |
| "Address Line 1.        | 05 Grantham Road |
| Address Line 21         |                  |
| "City.                  | Sieatord         |
| "PoshZip Code:          | NC34 7NP         |
| 'Country:               | United Kingdom 🔹 |
| State Code (U.S. only): | Floase select •  |
| Phone.                  |                  |

# Please enter your Delivery details below Sama as Rilling Datails\* If inst Name(v). "Stamanc" //dutress Line 7: //dutress Line 7:

Proceed

### **Confirmation Page**

This page is a legal requirement and is simply a recap of the meals ordered, cost of the transaction and billing details.

When you press continue, you will be taken to the payment Gateway, a secure financial gateway where you will be asked to enter your card details.

No card details are kept by A Country Kitchen, or by the school meals

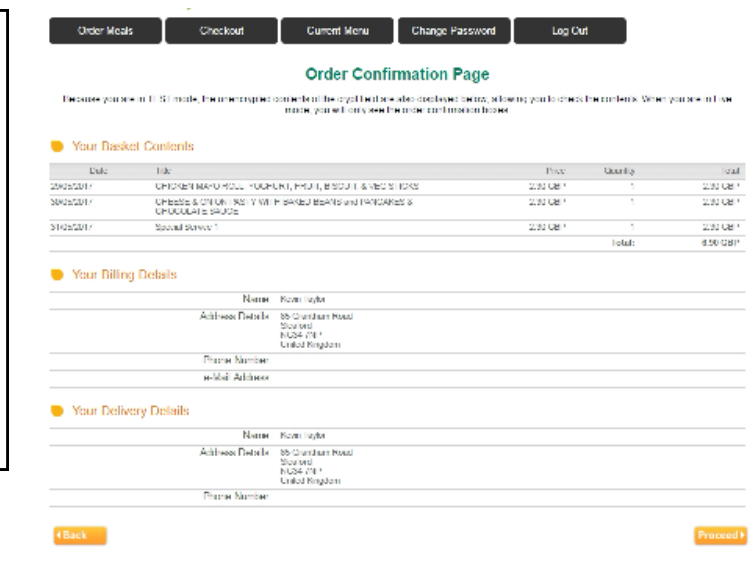

### Initial SagePay screen (payment gateway)

This screen again confirms the cost and, on the right, gives you various options for which payment card to use. Select the card type you will be paying with.

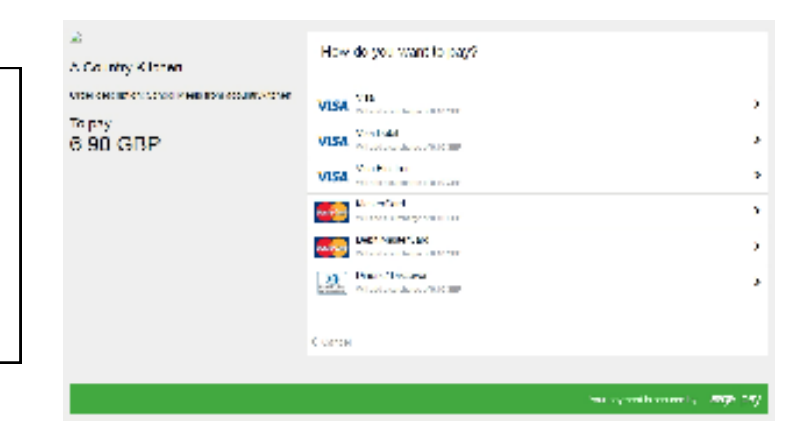

# Card details screenDepending on which payment method you<br/>picked, you may be asked for different<br/>details.The image to the right shows an example<br/>where a visa card was selected.Fill out the form as appropriate, with the long<br/>card number, expiry date and CVC number<br/>(last 3 digits on the back of the card).Please also check that the name, which<br/>should already be filled in is the name that<br/>appears on the card, if not please change<br/>this to the name on the card.Then press Confirm Card details to proceed.

| Your card details   |                        |
|---------------------|------------------------|
| 1 Name              |                        |
| Kevin Taylor        |                        |
| 🚍 Card              |                        |
| 0000 0000 0000 0000 |                        |
| 🛱 Expiry            | U CVC                  |
| MM 7 YY             | 123                    |
|                     |                        |
| ≪ Beck              | Confirm card details > |
|                     |                        |
|                     |                        |

### **Review order screen**

This screen lets you review the order one last time before clicking on the green pay button.

You can click on your shopping basket to be shown more details of the meals being ordered, click on payment details to be reminded of the card details you have entered and finally you can view the billing and delivery address.

The delivery address is necessary for Sagepay, even though it is not being delivered to your house.

| leview your order                                        |   |     |                  |  |  |
|----------------------------------------------------------|---|-----|------------------|--|--|
| Transaction details                                      |   |     |                  |  |  |
| Description:<br>School Moals from accountrykitchen       |   |     |                  |  |  |
| Transaction Reference:<br>16-05-2017-08-42-221D713203488 |   |     |                  |  |  |
| Amount:<br>2.30 GBP                                      |   |     |                  |  |  |
| Your Shopping Basket                                     |   |     |                  |  |  |
| Payment Details                                          |   |     |                  |  |  |
| Billing Address                                          | + | ] [ | Shipping Address |  |  |

### Thank you screen

You are now returned to the A Country Kitchen website.

This screen confirms that payment has been made and that your order has been completed with A Country Kitchen.

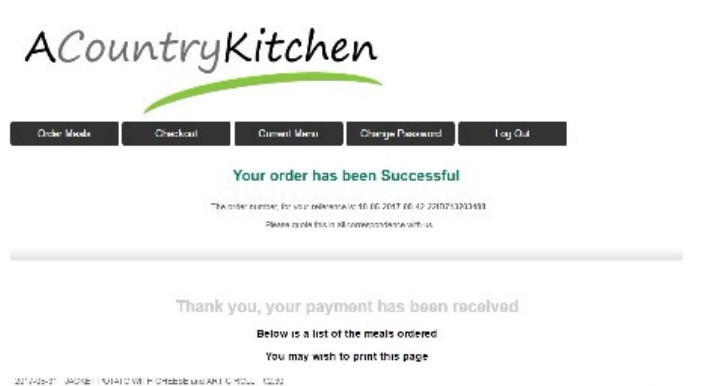

Cick Proceed to go back to the Home Page to start another transaction

### See Ordered Meals (by week)

You can also see what meals you have completed an order for by week.

Simply pick the week by selecting the start date from the 'See Ordered Meals" drop down.

The subsequent list of meals is shown next.

| ACountryKitchen                                                                                                    |  |  |  |  |
|----------------------------------------------------------------------------------------------------|--|--|--|--|
|                                                                                                    |  |  |  |  |
| Ciser Meete Checkoal Cameril Menu Catego Possocari Tug Call                                                                  |  |  |  |  |
| Parent Home                                                                                                    |  |  |  |  |
| Caractelan christenas as as the migACanacter of a pair at less differences as                                                |  |  |  |  |
| Attle Taylor     Lottle Taylor       Tock Meeds     Hold Meeds       See Online for 12/26/2017     See Online for 12/26/2017 |  |  |  |  |
| 22052017<br>29072017                                                                                                    |  |  |  |  |
| A Country Kitchen, Minerva House, Park Rd, Hobcach, Linzolnshire Hobcach                                                     |  |  |  |  |
| Tel: 01406 425242 Email: nlogbACounityXichen.co.uk                                                                           |  |  |  |  |
| Terms and Conditions                                                                                                    |  |  |  |  |
| Privacy                                                                                                    |  |  |  |  |

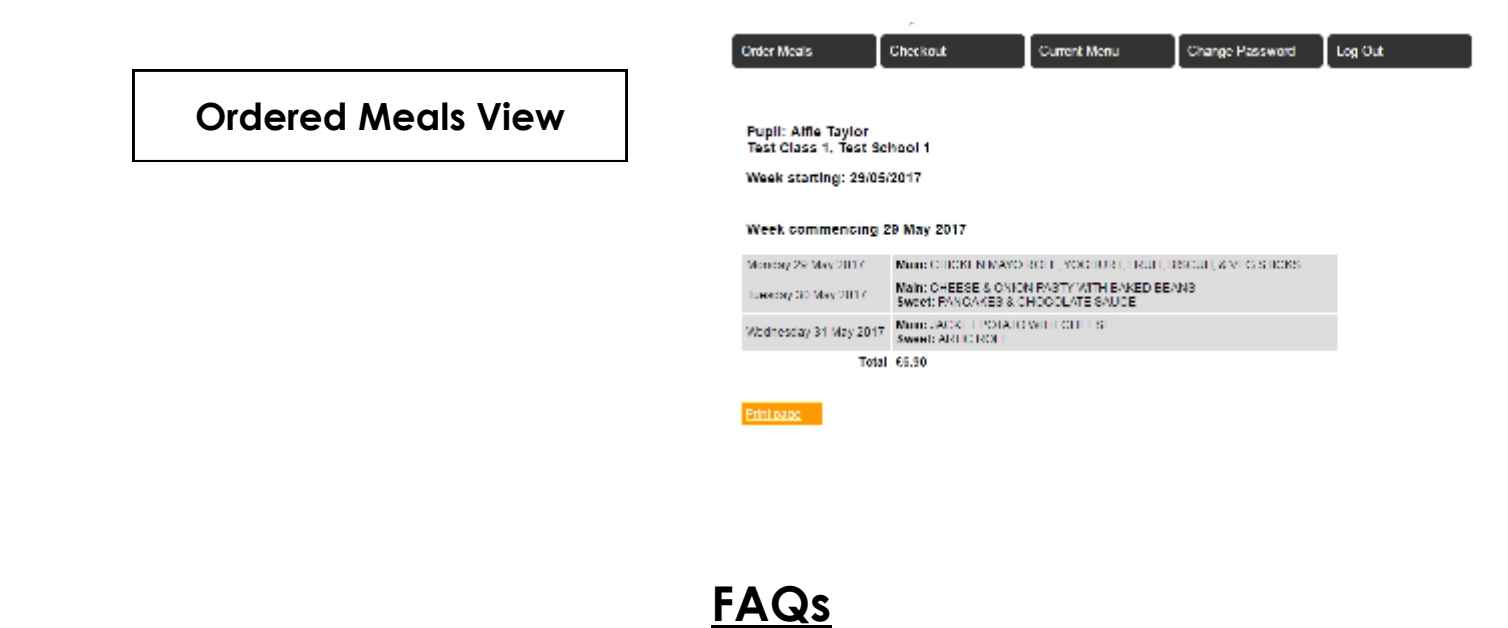

| Can both parents order?                                                          | Yes. Any email address can be added to a child's name ena-<br>bling them to order for that child. Please let the school office<br>know which email addresses you would like adding. |
|----------------------------------------------------------------------------------|----------------------------------------------------------------------------------------------------|
| Lost password                                                                    | Request a new one from the A Country Kitchen website.                                                                                                    |
| I can't see the menu to order from                                               | The deadline for that menu may have passed.                                                                                                    |
| I don't have a dessert option                                                    | The main course you have chosen already has a dessert as part of the meal.                                                                                                    |
| Does the school know what each child is eating so they don't get the wrong meal? | Yes, the school will print off all the orders each week for the midday supervisors.                                                                                                 |